# ソフトウェア更新 簡易操作手順書

## ソフトウェアアップデート

## ◆ ソフトウェアアップデートについて

ソフトウェアアップデートとは、本端末をより安全で快適 にご利用いただくためにソフトウェアの更新を行う機能で す。以下の内容が含まれますので、必ず最新ソフトウェア ヘのアップデートをお願いいたします。

ソフトウェアアップデートの種類としては以下の4つがあります。

#### ■ Android OSバージョンアップ

Android OSおよびブリインストールされているアブリや 端末機能のバージョンアップを行うことで、機能・操作 性・品質などが向上し、本端末をより快適に安心してご利 用いただけます。

#### ■ 新機能追加

プリインストールされているアプリや端末機能を更新する ことで、機能・操作性が向上し、本端末をより快適にご利 用いただけます。

#### ■ 品質改善

プリインストールされているアプリや端末機能を更新する ことで、品質が向上し、本端末をより快適にご利用いただ けます。

### ■ セキュリティパッチの最新化

Google社が公開しているセキュリティパッチ(脆弱性を 対処するためのソフトウェア)を適用することで、本端末 をより安心してご利用いただけます。

本端末に提供されている具体的なソフトウェアアップデートの内容および期間については、ドコモのホームページを ご覧ください。

## \*ご利用条件

- Xi / FOMAでのパケット通信をご利用の場合、モバイルネットワーク設定でアクセスポイントをspモードもしくはmoperalに設定してください。
- Xi / FOMAでのパケット通信をご利用の場合、ダウン ロードによる通信料金は発生しません。
- 国外でソフトウェアアップデートを行う場合は、ドコモ nanoUIMカード未挿入の状態でWi-Fi接続が必要です。
- ソフトウェアが改造されているときはアップデートができません。
- ソフトウェアアップデートは、本端末に保存されたデータを残したまま行うことができますが、お客様の端末の状態(故障・破損・水濡れなど)によってはデータの保護ができない場合があります。必要なデータは事前にバックアップを取っていただくことをおすすめします。各アプリの持つデータについて、バックアップ可能な範囲はアプリにより異なります。各アプリでのバックアップ方法は、各アプリの提供元にご確認ください。

## ◆ ソフトウェアアップデートを行う

## ◆更新の開始

更新を開始する方法としては以下のいずれかの操作を行います。

#### ■ 更新をお知らせする通知から

本端末のステータスバーから [ソフトウェアアップデート 提供開始]、[ソフトウェアアップデート開始確認]の通知 を選択し、更新を開始します。

#### ■ 更新を促すポップアップから

更新をお知らせしてから一定期間経過後に定期的に表示される[アップデートが利用可能です]のポップアップから [OK]をタップし、更新を開始します。

#### ■ 本体設定から

ホーム画面で → [設定] → [システム] → [端末情報] → [ソフトウェアアップデート] をタップし、更新を開始 します。

※ ソフトウェアアップデートが不要な場合、「アップデートの必要はありません。このままご利用ください。」と 表示されます。

## ◆更新の流れ

更新は以下の流れで行われます。 詳細な操作手順は本端末の表示内容に従ってください。

#### 更新ファイルのダウンロードおよびインス トール

- 更新の種類によっては、更新ファイルのダウンロードとインストールが自動的に行われます。
- 更新ファイルのダウンロードとインストールの前に [今すぐ更新] / [後で]の確認画面が表示される 場合があります。確認画面が表示された場合は、 ①、②のいずれかを選択してソフトウェアアップ デートを進めてください。
- 「今すぐ更新」を選択する すぐに更新ファイルのダウンロード、もしくはイン ストールを開始します。
- ② [後で] を選択する

時間を指定して更新ファイルの予約ダウンロード、 予約インストールを開始します。あらかじめ、おす すめの予約時間が指定されます。予約時刻を変更す る場合は、「予約時刻変更」をタップ後に予約時刻 を指定してください。

※後から予約時刻を変更する場合はホーム画面で ● (設定)→ [システム]→ [端末情報]→ [ソフトウェアアップデート]→ 「予約時刻変 更」から予約時刻を設定してください。

### 🤈 再起動

更新の準備が整い次第、本端末が自動で再起動されま す。

※ 再起動の直前に確認画面が表示されます。再起動を 中止したい場合は、一定時間内に[キャンセル]を タップしてください。

## 3 更新完了の通知

- 更新が無事に完了すると、本端末のステータスバー に[ソフトウェアアップデート完了]が表示されます。
- 更新の種類がAndroid OSバージョンアップの場合 は、[ソフトウェアアップデート完了]を選択する と最新の機能を紹介するページが表示されます。
- 更新の種類がAndroid OSパージョンアップの場合は、更新完了後にお客様自身でインストールされたアブリのアップデートを確認してください。アップ デートを行わないと動作が不安定になることや、機能が正常に動作しなくなることがあります。

## ◆注意事項

- ソフトウェアアップデート完了後は、以前のソフトウェアへ戻すことはできません。
- ソフトウェアアップデート中、本端末固有の情報(機種 や製造番号など)が当社のサーバーに送信されます。当 社は送信された情報を、ソフトウェアアップデート以外 の目的には利用いたしません。
- ソフトウェアアップデート中は一時的に各種機能を利用 できない場合があります。
- ソフトウェアアップデートを行うと、一部の設定が初期 化されることがありますので、再度設定を行ってください。
- PINコードが設定されているときは、書き換え処理後の 再起動の途中で、PINコードを入力する画面が表示され、PINコードを入力する必要があります。
- ソフトウェアアップデートに失敗し、一切の操作ができ なくなった場合には、お手数ですがドコモ指定の故障取 扱窓口までご相談ください。

- 以下の場合はソフトウェアアップデートができません。
  事象を解消後に再度お試しください。
  - 通話中
  - 親機としてテザリングをしているとき
  - 日付・時刻を正しく設定していないとき
  - 必要な電池残量がないとき
  - 内部ストレージに必要な空き容量がないとき
  - 国際ローミング中
- ソフトウェアアップデート中は電源を切らないでください。
- 更新ファイルのダウンロード中は電波状態の良い場所
  で、移動せずに実行することをおすすめします。電波状態が悪い場合には、アップデートを中断することがあります。